## true

### การสร้างบัญชี Truemail สำหรับโปรแกรม ThunderBird

1. เปิดโปรแกรม Mail ของ ThunderBird

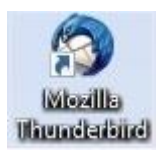

#### 2. เลือ∩ Create a new account:

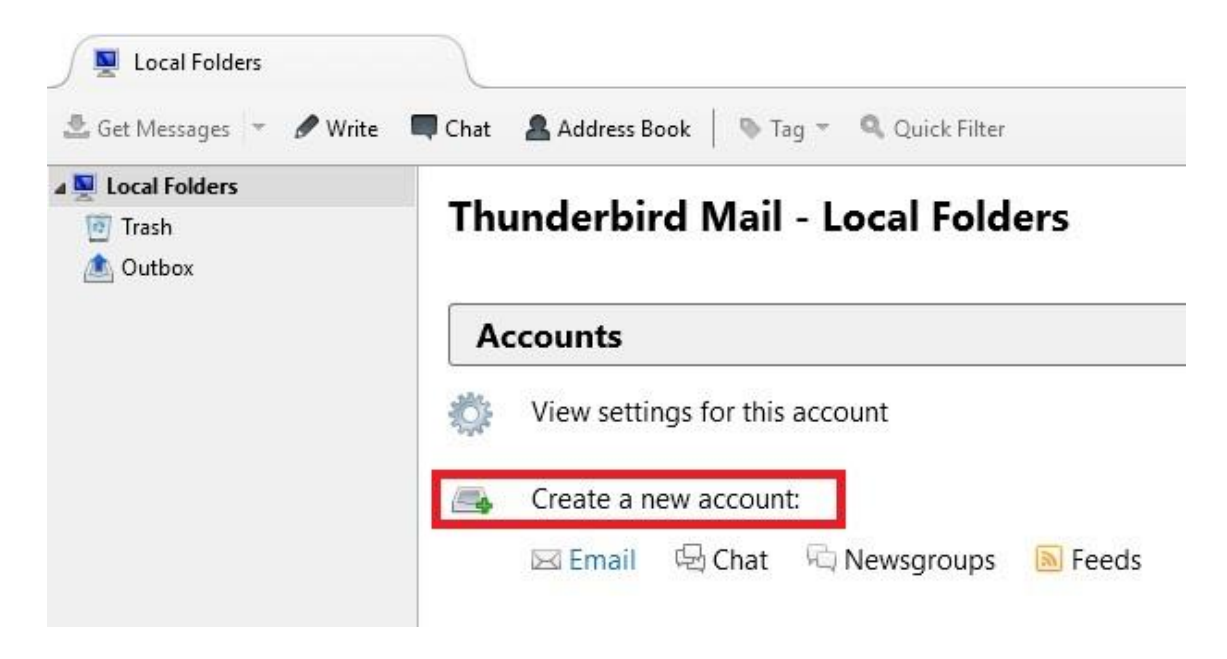

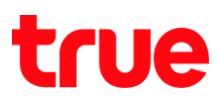

#### 3. ∩□ Skip this and use my exiting email

|                       | IIICKIIdIIIE                            |                                    | Search                         |
|-----------------------|-----------------------------------------|------------------------------------|--------------------------------|
| n partnership with s  | several providers, Thunderbird          | d can offer you a new ema          | ail account. Just fill in your |
| irst and last name, o | or any other words you'd like,          | in the fields above to get         | started.                       |
| 🛾 😮 gandi.net         |                                         |                                    |                                |
|                       |                                         |                                    |                                |
|                       |                                         |                                    |                                |
|                       |                                         |                                    |                                |
|                       |                                         |                                    |                                |
|                       |                                         |                                    |                                |
|                       |                                         |                                    |                                |
| he search terms us    | sed are sent to Mozilla ( <u>Privac</u> | <u>y Policy</u> ) and to 3rd party | email providers to find        |

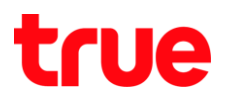

- 4. กรอกข้อมูล ดังนี้
  - Youe name: ใส่ชื่อที่แสดงไปยังปลายทาง
  - Email address: ใส่ Account Truemail
  - Password: ใส่ธทัสพ่านของ Account Truemail
  - จากนั้นกด Continue

| Your <u>n</u> ame:     | True                    | Your name, as shown to others |  |
|------------------------|-------------------------|-------------------------------|--|
| Emai <u>l</u> address: | ibcc12u1@truemail.co.th | ]                             |  |
| <u>P</u> assword:      | •••••                   | ]                             |  |
|                        | Remember password       |                               |  |
|                        |                         |                               |  |
|                        |                         |                               |  |
|                        |                         |                               |  |
|                        |                         |                               |  |
|                        |                         |                               |  |
|                        |                         |                               |  |
|                        |                         |                               |  |
|                        |                         |                               |  |
|                        |                         |                               |  |
|                        |                         |                               |  |
| Get a pour see         | aunt                    | Continue                      |  |

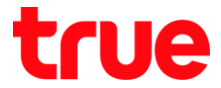

| Your <u>n</u> ame: | True                      | Your name, as shown to others | 5 |
|--------------------|---------------------------|-------------------------------|---|
| Email address:     | ibcc12u1@truemail.co.th   |                               |   |
| Password:          | •••••                     | 1                             |   |
|                    | Remember password         | đ                             |   |
|                    |                           |                               |   |
|                    |                           |                               |   |
|                    |                           |                               |   |
| Looking up con     | figuration: Trying common | server names 🔿                |   |
| Looking up con     | figuration: Trying common | server names 🤿                |   |
| Looking up con     | figuration: Trying common | server names 🤿                |   |
| Looking up con     | figuration: Trying common | server names 🥥                |   |
| Looking up con     | figuration: Trying common | server names 🥥                |   |
| Looking up con     | figuration: Trying common | server names 🥥                |   |
| Looking up con     | figuration: Trying common | server names 🥥                |   |

5. โปรแกรมจะค้นหาค่า server เมลเองอัตโนมัติ แต่ให้คลิกที่ปุ่ม Manual Config เพื่อกำหนดการตั้งค่าเอง

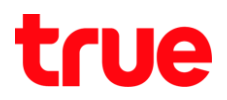

- 6. ตั้งค่าเพิ่มเติม ดังนี้
  - Incoming: POP3 (ເລືອ∩ເອນ)
  - Server hostname: pop.truemail.co.th
  - Port: 110, SSL: None
  - Authentication: Normal password
  - Outgoing: SMTP
  - Server hostname: mxauth.truemail.co.th
  - Port: 25, SSL: None
  - Authentication: Normal password
  - Username Incoming: ระบุบัญชีTruemail
  - Username Outgoing: ຣະບຸບັญชีTruemail
  - ຈາ∩นั้น∩ด Done

| Your name:                            | True                                       |                                                                                              | Your name, as                             | shown t           | o othe | ers                              |     |                                                                           |                                         |
|---------------------------------------|--------------------------------------------|----------------------------------------------------------------------------------------------|-------------------------------------------|-------------------|--------|----------------------------------|-----|---------------------------------------------------------------------------|-----------------------------------------|
| Email address:                        | ibcc12u1                                   | @truemail.co.th                                                                              | 1                                         |                   |        |                                  |     |                                                                           |                                         |
| Password:                             |                                            | •                                                                                            | ĺ                                         |                   |        |                                  |     |                                                                           |                                         |
| 2                                     | Reme                                       | mber password                                                                                | ħ                                         |                   |        |                                  |     |                                                                           |                                         |
|                                       |                                            |                                                                                              |                                           |                   |        |                                  |     |                                                                           |                                         |
|                                       |                                            |                                                                                              |                                           |                   |        |                                  |     |                                                                           |                                         |
| Configuration                         | found by try                               | ing common serv                                                                              | er names                                  |                   |        |                                  |     |                                                                           |                                         |
| Configuration                         | found by try                               | ying common serv                                                                             | er names                                  |                   |        |                                  |     |                                                                           |                                         |
| Configuration                         | found by try                               | ying common serv                                                                             | er names                                  |                   |        |                                  |     |                                                                           |                                         |
| Configuration                         | found by tr                                | y <b>ing common serv</b><br>Server hostname                                                  | er names                                  | Port              |        | SSL                              |     | Authentication                                                            |                                         |
| Configuration                         | found by try<br>POP3 V                     | ying common serv<br>Server hostname<br>pop.truemail.co                                       | er names<br>.th                           | Port              | ~      | SSL None                         | ~   | Authentication                                                            | ~                                       |
| Incoming: Outgoing: S                 | found by try<br>POP3 ~<br>SMTP             | ying common serv<br>Server hostname<br>pop.truemail.co<br>mxauth.truemail                    | er names<br>.th<br>.co.th ~               | Port<br>110<br>25 | ~ ~    | SSL<br>None<br>None              | *   | Authentication<br>Normal password<br>Normal password                      | ~~~~~~~~~~~~~~~~~~~~~~~~~~~~~~~~~~~~~~~ |
| Incoming:                             | Found by try<br>POP3 ~<br>SMTP<br>ncoming: | ving common serv<br>Server hostname<br>pop.truemail.co<br>mxauth.truemail<br>ibcc12u1@truen  | er names<br>.th<br>.co.th ~<br>nail.co.th | Port<br>110<br>25 | ~ ~    | SSL<br>None<br>None<br>Outgoing: | > > | Authentication<br>Normal password<br>Normal password<br>ibcc12u1@truemail | ~<br>~<br>I.co.th                       |
| Incoming:<br>Outgoing: S<br>Username: | found by try<br>POP3 ~<br>SMTP<br>ncoming: | ving common serv<br>Server hostname<br>pop.truemail.co.<br>mxauth.truemail<br>ibcc12u1@truen | th<br>.co.th ~<br>nail.co.th              | Port<br>110<br>25 | ~ ~    | SSL<br>None<br>None<br>Outgoing: | >   | Authentication<br>Normal password<br>Normal password<br>ibcc12u1@truemai  | l.co.th                                 |

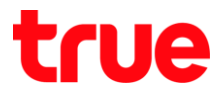

7. จะพบหน้าจอแจ้งเตือน ให้ท่าเครื่องหมายถูกที่ I understand the risks จากนั้นกด Done

| Aail Account Setup |                                                                                                    |   |
|--------------------|----------------------------------------------------------------------------------------------------|---|
|                    | Warning!                                                                                                    |   |
|                    | Incoming settings: pop.truemail.co.th does not use encryption.  Technical Details                                                                                                    |   |
|                    | Outgoing settings: mxauth.truemail.co.th does not use encryption.  Technical Details                                                                                                    |   |
|                    | Thunderbird can allow you to get to your mail using the provided<br>configurations. However, you should contact your administrator or email<br>provider regarding these improper connections. See the Thunderbird FAQ for<br>more information. |   |
|                    | ✓ I <u>u</u> nderstand the risks.                                                                                                    |   |
|                    | Change <u>S</u> ettings <u>D</u> one                                                                                                    |   |
|                    |                                                                                                    | _ |

8. จะกลับมาสู่หน้าหลักของโปรแกรม ให้คลิกที่ Get Messages เพื่อรับเมล

| Get Messages Virite                        | Chat 🖀 Address Book   🗞 Tag 👻 🔍 Quick Filter         |
|--------------------------------------------|------------------------------------------------------|
| uccal Folders<br>∃ ibcc12u1@truemail.co.th | ♥     ••     ★     ▲     ●     ∅       >     ★     ∅ |
| 📥 Inbox                                    |                                                      |
| 🔟 Trash                                    |                                                      |
|                                            |                                                      |
|                                            |                                                      |
|                                            |                                                      |
|                                            |                                                      |
|                                            |                                                      |

# true

9. จะมีข้อความขึ้นมาแจ้งว่ามีเมลเข้าแล้วจำนวนที่ฉบับ

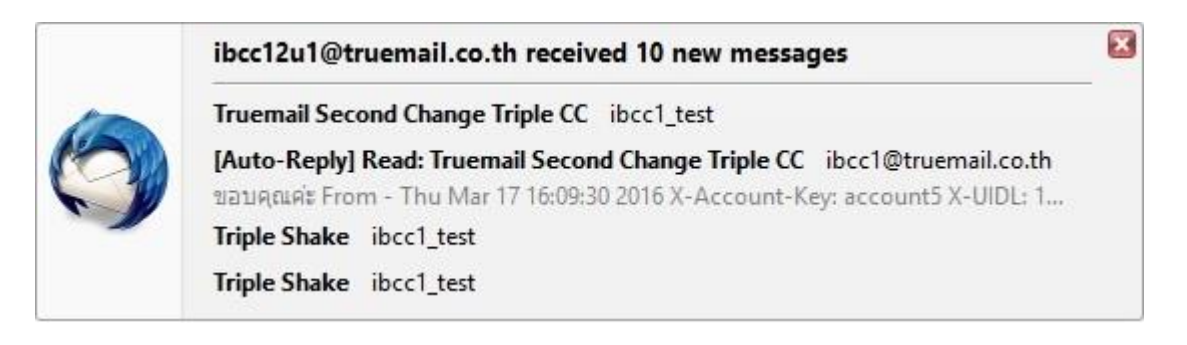

10. ตัวอย่งหน้าจอโปรแกรมเมล ThunderBird

|                       | Chat & Address Book   10 Tag *   Quick Filter       | Seorth +Ch/+K>                              | 1                |
|-----------------------|-----------------------------------------------------|---------------------------------------------|------------------|
| Nocal Folders         | ★ + ★ & ♥ Ø<br>Filterthe                            | se messapes «Cot+Digt+K»                    |                  |
| bcc12u1@truemal.co.th | 1 ★ Ø Subject                                       | # from                                      | • Date -         |
| Inbox (10)            | 👘 🧑 🔹 Truemail Second Change Triple CC              | ibcc1_test                                  | - 2/3/2559 11:11 |
| E Tash                | [Auto-Reply] Read: Truemail Second Change Triple CC | ibcc1@truemail.co.th                        | · 2/3/2559 11:21 |
|                       | I + Triple Shake                                    | # ibcc1_test                                | - 2/3/2559 11:24 |
|                       | Triple Stuke                                        | ibcc1_test                                  | - 2/3/2559 11:24 |
|                       | 🗈 🔹 Mail True NA                                    | ibcc12u1@truemail.co.th                     | - 10:48          |
|                       | <ul> <li>IncrediMail Test Message</li> </ul>        | <ul> <li>ibcc12u1@truemail.co.th</li> </ul> | - 14:00          |
|                       | IncrediMail Test Message                            | ibcc12u1@truemail.co.th                     | - 14:02          |
|                       | 🕆 🔶 Kownds                                          | * true                                      | • 15:36          |
|                       | <ul> <li>test</li> </ul>                            | Komsan_Rua@truecorp.co.th                   | - 15:37          |
|                       | alwoved[v                                           | + true                                      | - 15:41          |
|                       |                                                     |                                             |                  |
|                       |                                                     |                                             |                  |
|                       |                                                     |                                             |                  |